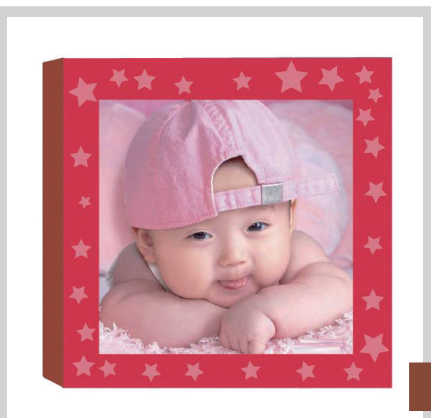

# 基本图形的绘制 与编辑

## • 本章目标

完成本章内容以后,您将:

- ▶ 学会绘制基本图形。
- ▶ 学会选择、群组对象。
- ▶ 学会锁定、隐藏对象。
- ▶ 学会对齐、分布对象。
- ▶ 学会变换对象。

## • 本章素材下载

▶ 请访问课工场UI/UE学院: kgc.cn/uiue (教材版块)下载本章需要的案例素材。

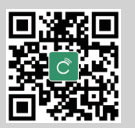

Ê

箫

Illustrator02.indd 36

36

2.1

▓本童简介

Illustrator 入门及商业广告设计——UI 设计师成长第一步

基本绘图工具是Illustrator绘制图形的基础,任何复杂的图形都是由简单的基本构图元 素组成的。学会使用这些工具,可以很方便地绘制出各种形状的图形。

本章主要介绍绘制基本图形(如矩形、椭圆形、多边形、星形、光晕等)的工具,以 及编辑图形的方法和技巧。这些工具都有形象的按钮和图标,能方便快捷地绘制出各种图 形对象。

# 理论讲解

完成效果如图2.1所示。

案例分析 该案例是绘制一个电池的效果图。可以清楚地看到,此电 池主要由圆角矩形组成,表示电量的矩形等距离规则排列。要 完成该效果需要执行绘制图形、对齐等基本操作,下面讲解相 关理论。

2.1.1 给制基本图形

在图形中,许多复杂图形是由简单图形组成的,矩形、椭圆 形、多边形、线形等是各种复杂图形的最基本组成部分。

制作电池效果图——绘制与编辑图形

● 完成效果

长按工具栏中的"矩形工具" □会弹出所绘制图形的工具箱,里 面包含矩形工具、圆角矩形工具、椭圆工具、多边形工具、星形工具、 光晕工具,如图2.2所示。

1. 绘制矩形

图 2.1 完成效果

使用"矩形工具"**□**绘制矩形有两种方法:手动绘制和精确 绘制。

▶ 选择"矩形工具"□,在画板中按住鼠标并拖动即可绘制出一个矩形,如图2.3 所示。

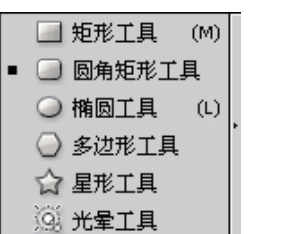

图 2.2 隐藏的工具箱

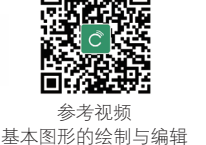

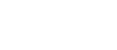

▶ 选择"矩形工具"□,在画板上单击,弹出如图2.4所示的"矩形"对话框,在 "选项"区域中设置"高度"和"宽度"参数,单击"确定"按钮即可精确绘制 矩形。

|      |       | •      | <b>矩形</b><br>选项<br>宽度( <u>W</u> ): 40 m<br>高度( <u>H</u> ): 30 m | ım<br>ım | <br><br>取消 |
|------|-------|--------|-----------------------------------------------------------------|----------|------------|
|      | 图 2.3 | 拖拽绘制矩形 | <br>图 2.4                                                       | "矩形"     | 对话框        |
| > 经验 | 总结    |        |                                                                 |          |            |

按住Shift键拖动鼠标可以绘制正方形,按住Alt键拖动鼠标可以从中心向外绘制矩形。

#### 2. 绘制圆角矩形

3. 绘制椭圆

长按"矩形工具"**□**,在如图2.2所示的工具箱中选择"圆角矩形工具"**□**。 绘制圆角矩形有手动绘制和精确绘制两种操作方法。

- ▶ 选择"圆角矩形工具"□,在画板中按住鼠标并拖动即可绘制出一个圆角矩形。
- ▶ 选择"圆角矩形工具" , 在画板上单击,弹出如图2.5所示的"圆角矩形"对话框,在"选项"区域中设置"宽度"为60mm、"高度"为50mm、"圆角半径"为10mm,单击"确定"按钮即可得到如图2.6所示的圆角矩形。

| 圆角矩形                                                                                   |            |
|----------------------------------------------------------------------------------------|------------|
| 选项<br>宽度( <u>W</u> ): 60 mm<br>高度( <u>H</u> ): 50 mm<br>圆角半径( <u>R</u> ): <u>10 mm</u> | <br><br>取消 |

图 2.5 "圆角矩形"对话框

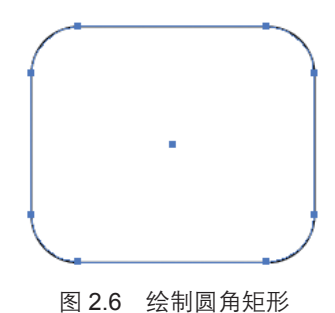

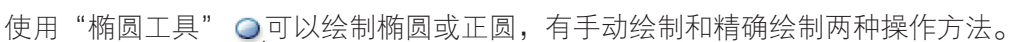

- ▶ 选择"椭圆工具" ④,在画板中按住鼠标拖动即可绘制出一个椭圆;按住Shift 键拖动可以绘制出一个正圆。
- ▶ 选择"椭圆工具" Q,在画板上单击,弹出如图2.7所示的"椭圆"对话框,在 "选项"区域中设置"宽度"为60mm、"高度"为50mm,单击"确定"按钮 即可得到如图2.8所示的椭圆。

37

基本图形的绘制与编辑

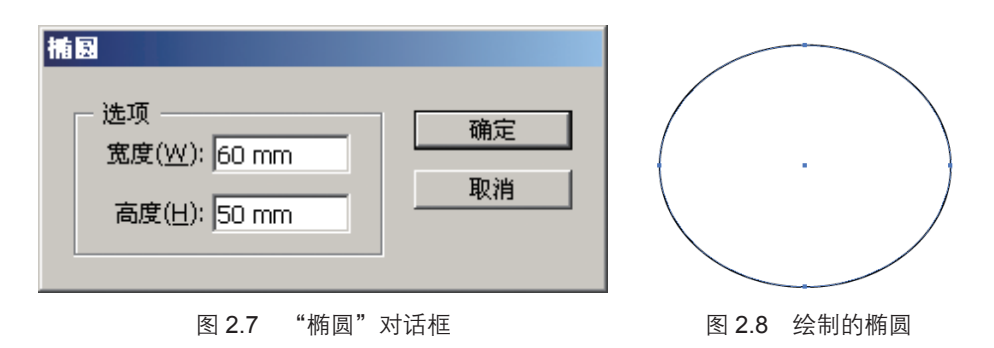

#### 4. 绘制多边形

Illustrator 入门及商业广告设计——UI 设计师成长第一步

使用"多边形工具"绘制的多边形都是正多边形,即各边等长且与中心的距离相等。 有手动绘制和精确绘制两种操作方法。

▶ 选择"多边形工具" 〇, 在画板中拖动鼠标, 鼠标向不同的方向移动可以绘制 不同角度的多边形,如图2.9所示;按住Shift键拖动鼠标可以绘制上下边缘水平 的正六边形,如图2.10所示。

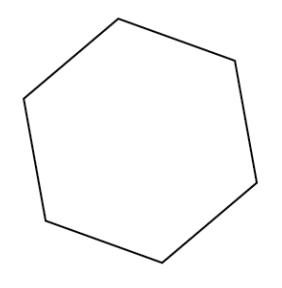

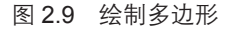

图 2.10 按住 Shift 键绘制

▶ 选择"多边形工具" 🔾,在画板上单击,弹出如图2.11所示的"多边形"对话 框,在"选项"区域中设置"半径"为30mm、"边数"为7,单击"确定"按 钮即可得到如图2.12所示的七边形。

| 多边形                                   |  |
|---------------------------------------|--|
| 选项<br>半径(R): 30 mm<br>边数(S): 17<br>取消 |  |

图 2.11 "多边形"对话框

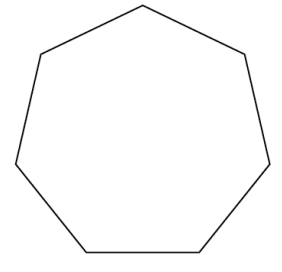

图 2.12 绘制的七边形

#### 5. 绘制星形

使用"星形工具" 😭 可以绘制星形, 有手动绘制和精确绘制两种操作方法。

- ▶ 选择"星形工具"☆,按住Shift键拖动鼠标可以绘制如图2.13所示的星形。
- ▶ 选择"星形工具"☆,在画板上单击,弹出如图2.14所示的"星形"对话框,在

"选项"区域中设置"半径1(1)"为30mm、"半径2(2)"为10mm、"角点数"为6,单击"确定"按钮即可得到如图2.15所示的星形。

|              | <b>星形</b><br>选项<br>半径 1( <u>1</u> ): 30 mm<br>半径 2( <u>2</u> ): 10 mm<br>角点数(P): ★3 |              |
|--------------|-------------------------------------------------------------------------------------|--------------|
| 图 2.13 绘制的星形 | 图 2.14 "星形"对话框                                                                      | 图 2.15 绘制的星形 |

#### 6. 填色与描边

选择菜单"窗口"→"颜色"(F6)命令,显示"颜色"调板,如图2.16所示。"颜 色"调板用于设置图形的填色和描边颜色。

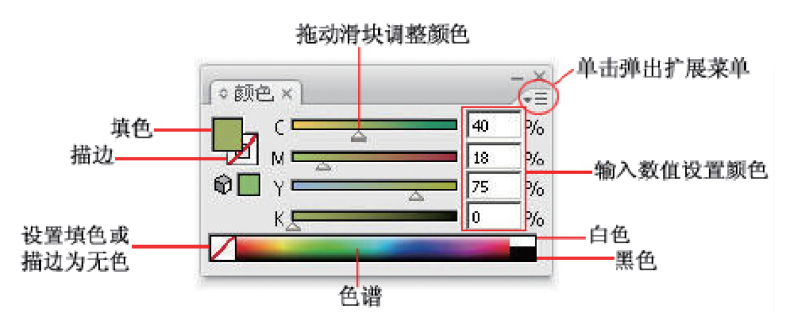

图 2.16 "颜色"调板

- ▶ 填色:可以通过输入数值、调整颜色滑块或在色谱上选择填充颜色实现。如果需要去除填色,则单击色谱左方的"无"按钮。
- ▶ 描边:单击此按钮可使其处于当前状态,可以设置颜色为图形描边,在其中设置 所需的颜色。 双击"填色"或"描边"按钮可弹出如图2.17所示的"拾色器"对话框,在其中 设置所需的颜色。
- ▶ 调板设置菜单:单击■图标可弹出调板设置菜单,设置颜色模式选项,如 图2.18所示。

|   | ©                                                                                         |
|---|-------------------------------------------------------------------------------------------|
| • | <ul> <li>○ H: 129</li> <li>○ S: 75</li> <li>○ B: 59</li> <li>%</li> </ul>                 |
| Þ | <ul> <li>4 C R; 37 C; 78 %</li> <li>C G; 152 M; 17 %</li> <li>C B; 58 Y; 100 %</li> </ul> |
|   | # [25983A K: [0 %                                                                         |

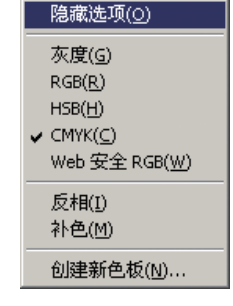

图 2.18 调板设置菜单

39

2016/5/5 10:32:35

基本图形的绘制与编辑

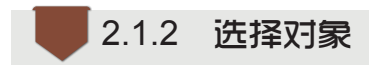

Illustrator 入门及商业广告设计——UI 设计师成长第一步

在Illustrator中对所有对象的操作都要遵循一个原则——先选择再操作,所以选择对象 是十分重要的操作之一。

工具箱中主要有"选择工具" 🔪 、"直接选择工具" 📉 、"魔棒工具" 📉 、"套索 工具" 深等,分别在不同的情况下使用。

1. "选择工具" 🔪

使用"选择工具" ▶ 可以快捷地选择图形,只要在需要选择的对象上单击即可选中 对象,此工具可以针对单一图形或者一个群组的图形使用,如图2.19所示。

选择多个对象时,可以使用"选择工具" ▶ 在画板上拖出一个矩形将需要选择的图 形框住,这和Photoshop的选择功能很相似,如图2.20所示。

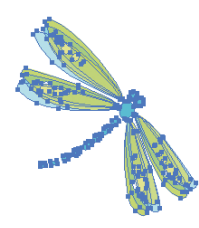

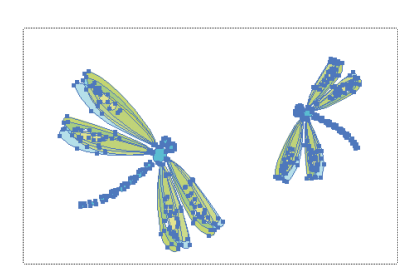

图 2.19 选择图形

图 2.20 框选图形

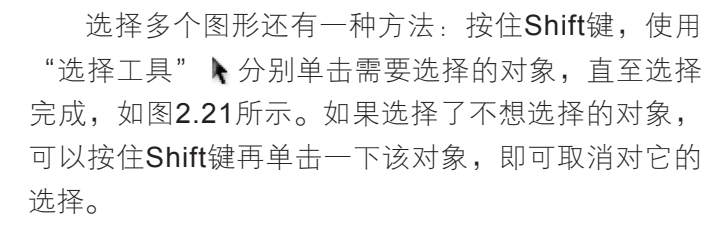

2. "直接选择工具" 📐

图 2.21 按住 Shift 键选择图形

选择"直接选择工具"入,选中星形的一个锚点 后此锚点将变为实心点,没有被选中的锚点为空心点,如图2.22所示。

用"直接选择工具" 下选中其中的一个锚点,拖动它可以改变锚点的位置,如 图2.23所示。也可以将锚点删除,方法为选择锚点后按Delete键,结果如图2.24所示。

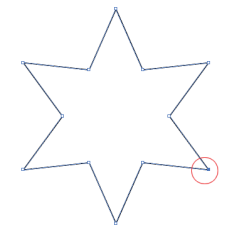

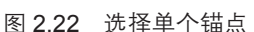

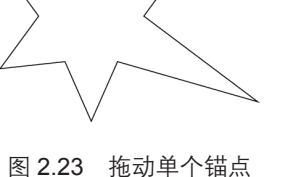

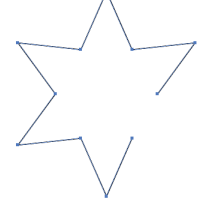

图 2.24 删除锚点

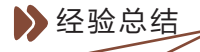

无论是使用"选择工具" 入还是使用"直接选择工具" 入,需要取消选择时,在页面中的空白位置单击即可。

#### 3. "魔棒工具" 📉

"魔棒工具"和Photoshop中的魔棒工具相似,使用这一工具可以选择相同或相似的 填充、描边、透明度或混合模式的图形对象。

双击"魔棒工具" 《,弹出"魔棒"调板,如图2.25所示。单击右上角的 图标, 在弹出菜单中选择"显示描边选项"和"显示透明区域选项"命令即可得到如图2.26所示 的调板。其中的"容差"值决定了对象间的相似程度,数值越小,相似程度越大,越容易 选取。

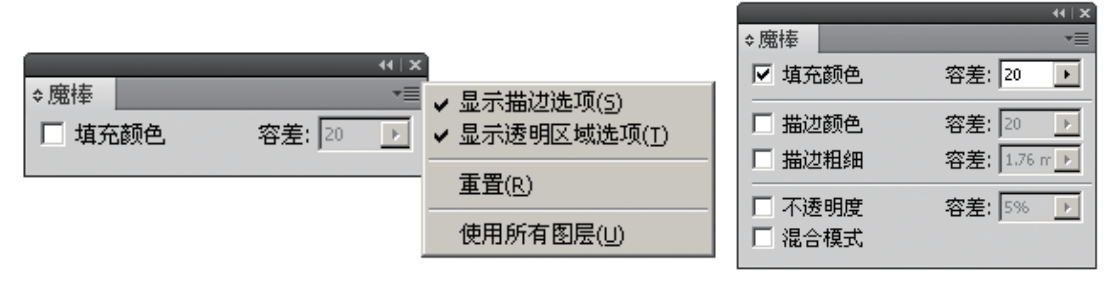

图 2.25 "魔棒"调板

#### 图 2.26 展开"魔棒"调板

#### 4. "套索工具" 😚

"套索工具" 😡可以通过自由框选的方式选择多个图形、锚点或路径。

选择"套索工具" 🔂,拖动鼠标绘制一个不规则的形状可以将区域内的图形选中,如图2.27和图2.28所示。

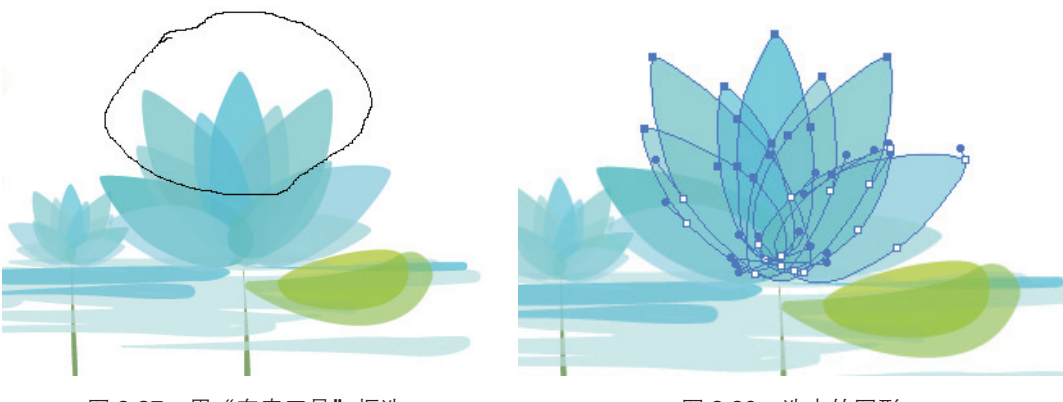

图 2.28 选中的图形

41

基本图形的绘制与编辑

#### 5. 使用菜单选择

Illustrator 入门及商业广告设计——UI 设计师成长第一步

此外,菜单栏的"选择"菜单中还有很多关于选择的命令,如图2.29所示,通过这些命令可以完成对图形对象的选择。

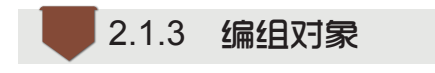

当一个文件中包含很多图形对象时,为了便于选择和管理,需要将某一类对象编组。编组后的对象作 为一个整体,在进行移动、旋转、缩放等变形操作时 会一起发生变化,从而提高工作效率。

#### 1. 对象编组的实现

(1)在文件中选择需要编组的图形对象。方法前面已经讲过,可以框选,也可以按住Shift键后逐个单击。最终选择结果如图2.30所示。

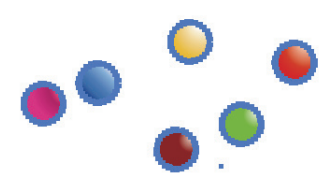

#### 图 2.30 需要编组的图形对象

(2)选择菜单"对象"→"编组"(Ctrl+G)命令创建编组, 如图2.31所示。此时可以对已编组的对象进行统一的操作,如移 动、旋转等。

#### 2. 取消编组

> 经验总结

如果要取消编组,选择对象,然后选择菜单"对象"→"取消 编组"(Shift+Ctrl+G)命令。

▶ 对于包含多个组的编组对象,应选择多次"取消编组"命令以取消所有的编组。

编组对象还可以和其他对象再次进行编组。

图 2.31 创建编组

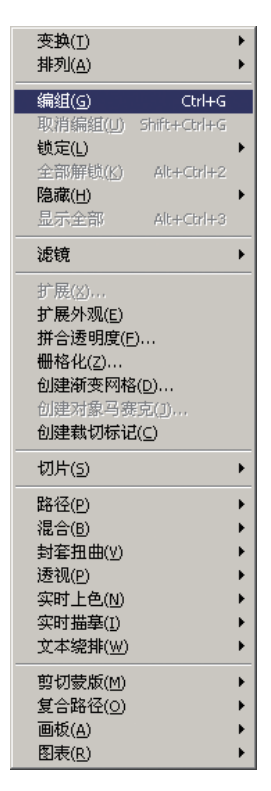

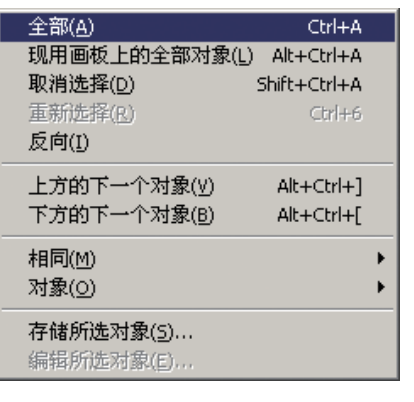

图 2.29 "选择"菜单中的命令

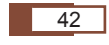

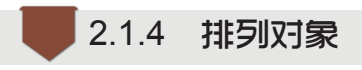

在Illustrator中最先创建的图形位于最下方,以后创建的 图形会依次排列在它的上方,如果要调整图形的排列顺序, 可选择菜单"对象"→"排列"子菜单中的相应命令,如 图2.32所示;也可以选择对象后右击,在弹出的快捷菜单中选 择"排列"子菜单中的相应命令。

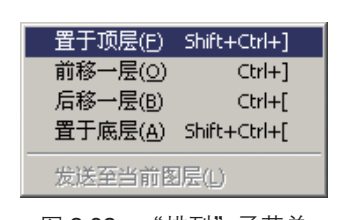

基本图形的绘制与编辑

第 2 章

如图2.33所示,选取橙色图形并右击,在弹出的快捷菜单 图 2.32 "排列"子菜单

中选择"排列"→"前移一层"命令,橙色图形移至其他图形的上方,如图2.34所示;选择"置于顶层"命令,可将图形移至其他图形的上方,如图2.35所示。

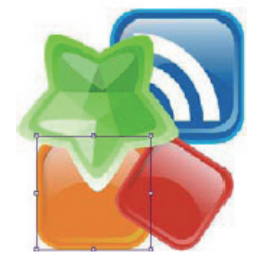

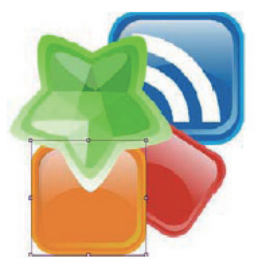

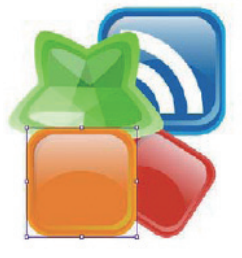

图 2.33 选择橙色图形 图 2.34 选择"前移一层"命令 图 2.35 选择"置于顶层"命令

## 2.1.5 锁定和隐藏对象

当一个文件中有很多复杂对象时,为了方便操作,将部 分图形锁定或隐藏。锁定或隐藏后,这些图形将不能被选择 和编辑。不同的是,锁定的对象可以看到,隐藏的对象在视 图中看不到。

#### 1. 锁定对象

选取对象,再选择菜单"对象"→"锁定"→"所选对 象"(Ctrl+2)命令可将选择的对象锁定,如图2.36所示,此 时对象将不能进行编辑。

#### 2. 取消锁定

选择菜单"对象"→"全部解锁"(Alt+Ctrl+2)命令可将 锁定的对象解锁,如图2.37所示,此时对象可以再进行编辑。

#### 3. 隐藏对象

选取对象,再选择菜单"对象"→"隐藏"→"所选对

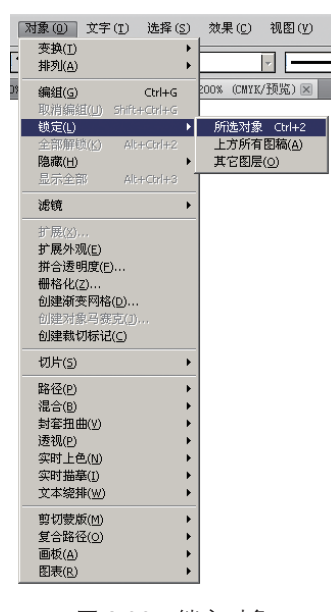

图 2.36 锁定对象

43

Illustrator02.indd 43

象"(Ctrl+3)命令可隐藏所选对象,如图2.38所示,此时对象将会在画面上消失。

#### 4. 取消隐藏

Illustrator 入门及商业广告设计——UI 设计师成长第一步

选择菜单"对象"→"显示全部"(Alt+Ctrl+3)命令,如图2.39所示,隐藏的对象 将全部显示出来。

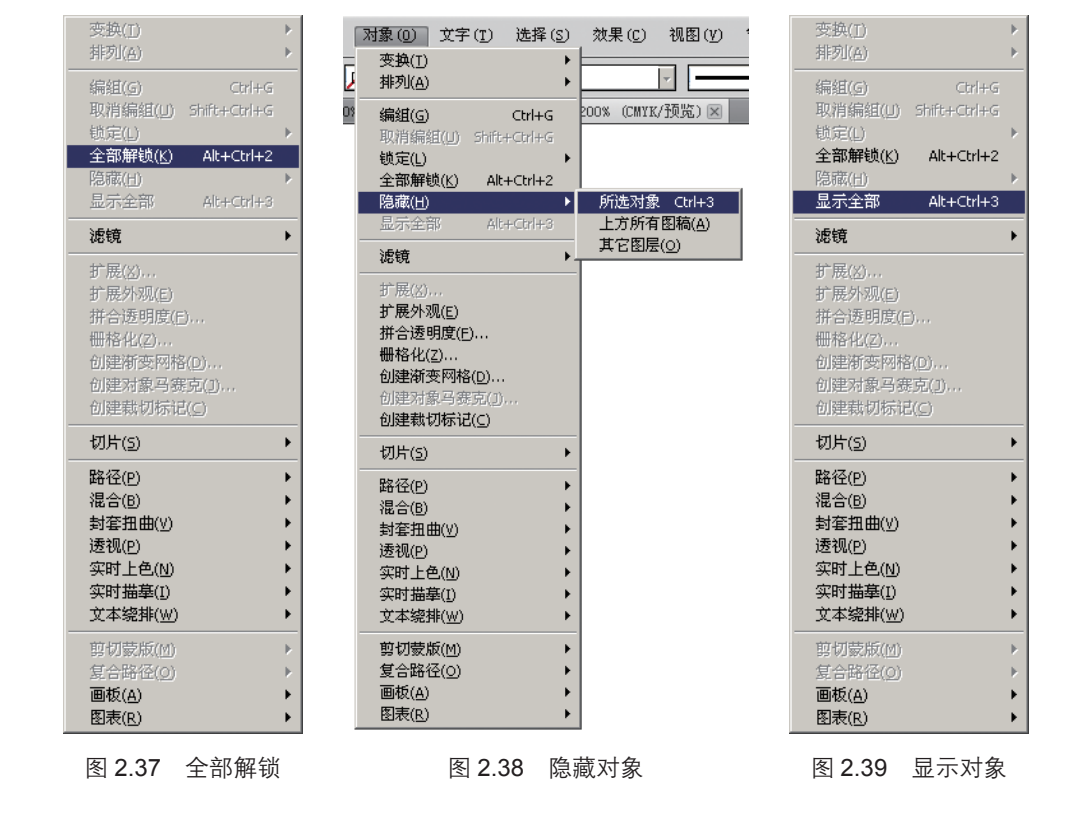

2.1.6 对齐与分布

当绘制了多个对象并要求多个对象对齐且平均分布时,仅依靠鼠标拖动是难以准确完成的,利用对齐与分布命令可使对象有序地布局排列。

#### 1. 对齐对象

| **\×<br>\$对齐                            | (1)选择菜单"窗口"→"对齐"命令,显示"对    |
|-----------------------------------------|----------------------------|
| 对齐对象:                                   | 齐"调板,如图 <b>2.40</b> 所示。    |
|                                         | (2)"对齐"调板中有各种对齐命令,可将对象按照   |
| <u></u>                                 | 需要进行对齐,"对齐对象"选项组中的按钮及含义如下: |
| 分布间距: 对齐:                               | <b>旦</b> :水平左对齐。           |
| · 照 - · · · · · · · · · · · · · · · · · | 3. 水平居中对齐。                 |
| 图 2.40 "对齐"调板                           | ■:水平右对齐。                   |
| 44                                      |                            |

- ☞: 垂直顶对齐。
- ➡: 垂直居中对齐。
- ▶: 垂直底对齐。
- (3) 打开素材文件"对齐.ai",可以看到里面的对象分散排列,如图2.41所示。

(4)按Ctrl+A组合键将对象全部选中,单击"水平左对齐"按钮 Ⅰ,结果如图 2.42所示:单击"垂直居中对齐"按钮 Ⅰ→,结果如图2.43所示。

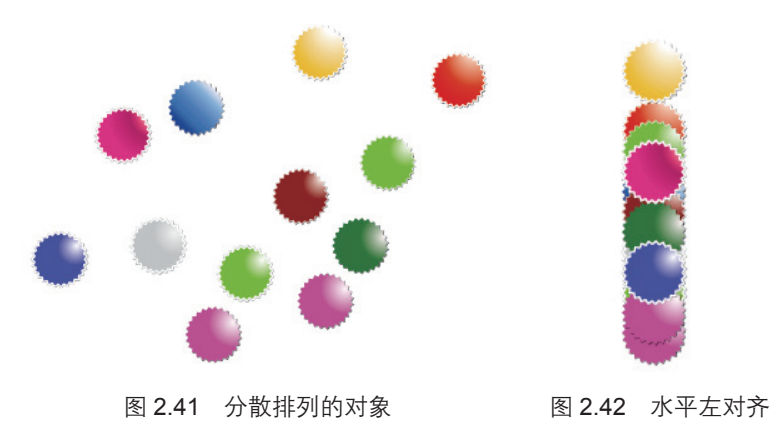

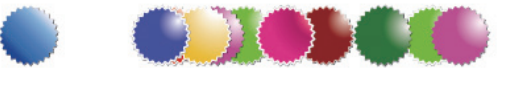

图 2.43 垂直居中对齐

2. 分布对象

利用"对齐"调板中的"分布对象"选项组中的 按钮可将对象按需要进行分布,如图**2.40**所示。

打开素材文件"对齐.ai",按Ctrl+A组合键将图中的图形全部选中,单击"垂直顶分布"按钮,结果如图2.44所示,为每个对象的顶部设置参考线,可以 看到各相邻对象顶部是等距分布的。

"分布对象"选项组中的按钮及含义如下:

- 晋:垂直顶分布。
- ☎:垂直居中分布。
- ≞:垂直底分布。
- ▶:水平左分布。
- ₩:水平居中分布。
- H: 水平右分布。

### 3. 分布间距

在"分布间距"选项组中有"垂直分布间距"按钮 🚽 和"水平分布间距"按钮

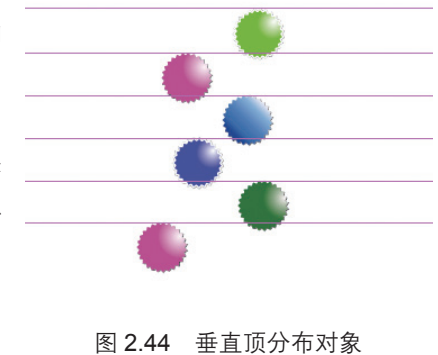

基本图形的绘制与编辑

46

## □□,它们可以对多个选择图形的间距进行设置。

选中"对齐"下面的"对齐关键对象" [3],如图2.45所示,可以对多个对象的间距进行设置。

| 2.1.7 | 实现案例- | 制作电池效果图 |
|-------|-------|---------|
|       |       |         |

| ◆对齐           |              |    |      | *         |
|---------------|--------------|----|------|-----------|
| 对齐对象:<br> 吕   |              |    | -Or- | <u>0.</u> |
| 分布对象:<br>王 33 | : 크          | 肿  | QĄ   | 미네        |
| 分布间距:<br>등 매  | ) <b>1</b> 1 | nm |      | 对齐        |

图 2.45 设置分布间距

通过此案例的学习掌握绘制基本图形与编辑图形的方法。

#### ● 完成效果

完成效果如图2.1所示。

Illustrator 入门及商业广告设计——UI 设计师成长第一步

◆ 实现步骤

○步骤1 新建文件并绘制外圆角矩形

(1) 按Ctrl+N组合键新建文件,设置新建文档:大小为A4,颜色模式为CMYK,名称为"电池效果图"。

(2)单击"圆角矩形工具" □,在页面中合适的位置处单击,弹出"圆角矩形" 对话框,在其中设置"宽度"为72mm、"高度"为44mm、"圆角半径"为3mm,如图 2.46所示,然后单击"确定"按钮。设置"描边"为2mm ☞ □,通过数值绘制的圆角 矩形效果如图2.47所示。

| 國角矩形                                                                           |  |
|--------------------------------------------------------------------------------|--|
| 选项<br>宽度( <u>W</u> ): 72 mm<br>高度( <u>H</u> ): 44 mm<br>圆角半径( <u>R</u> ): 3 mm |  |

图 2.46 "圆角矩形"对话框

#### ●步骤2 填充颜色

选择菜单"窗口"→"颜色"命令,显示"颜色" 调板,单击**™**,设置颜色CMYK值为"0,85,94, 0",结果如图2.48所示。

#### ○步骤3 绘制内圆角矩形

同步骤1一样再绘制一个圆角矩形,单击"圆角矩形 图 2.48 填充颜色后的圆角矩形 工具" □,在页面中合适的位置处单击,弹出"圆角矩 形"对话框,在其中设置"宽度"为12mm、"高度"为31mm、"圆角半径"为2mm,然 后单击"确定"按钮,如图2.49所示。

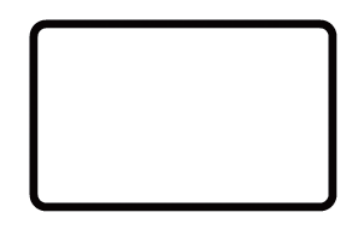

图 2.47 绘制的圆角矩形

| E. | 角矩形                                                                                           |            |
|----|-----------------------------------------------------------------------------------------------|------------|
|    | - 选项<br>宽度( <u>W</u> ): <mark>12 mm</mark><br>高度( <u>H</u> ): 31 mm<br>圆角半径( <u>R</u> ): 2 mm | <br><br>取消 |

图 2.49 绘制圆角矩形

#### ●步骤4 对齐对象

选择"选择工具" ▶, 框选所有图形,选择菜单"窗口"→"对齐"命令,显示 "对齐"调板,在其中单击"垂直居中对齐"按钮 ➡, 拖动鼠标将内圆角矩形水平移动 到合适的位置,如图2.50所示。

#### ○步骤5 复制对象

按住Alt键水平拖动复制出一个对象,选择菜单"对象"→"变换"→"再次变换" (Ctrl+D)命令,再次单击两次,效果如图2.51所示。

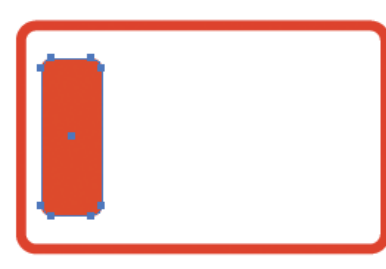

图 2.50 对齐后的效果

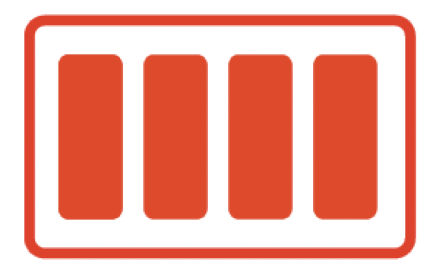

图 2.51 复制后的效果

○步骤6 再次绘制圆角矩形

再次绘制一个圆角矩形,设置"宽度"为8mm、"高度"为21mm、"圆角半径"为 2mm,如图2.52所示。

将其放入合适的位置,最终效果如图2.53所示。

 B角矩形
 确定
 取消

 宽度(W):
 取消
 取消

 高度(H):
 21 mm
 取消

 國角半径(R):
 2 mm
 图 2.52 绘制的 "圆角矩形"

图 2.52 绘制的 "圆角矩形"
图 2.53 完成后的效果

47

基本图形的绘制与编辑

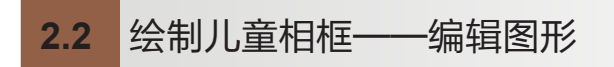

#### ● 素材准备

素材图如图2.54所示。

Illustrator 入门及商业广告设计——UI 设计师成长第一步

#### ● 完成效果

完成效果如图2.55所示。

●案例分析

该案例是绘制一个可爱的 儿童立体相框。在绘制该相框 时,经常需要对对象进行调整 变换,需要执行绘制图形、旋 转对象、镜像对象、倾斜对象 等基本操作,下面讲解相关理论。

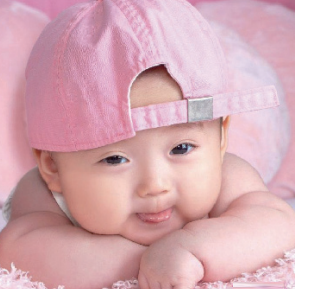

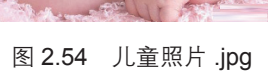

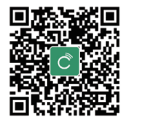

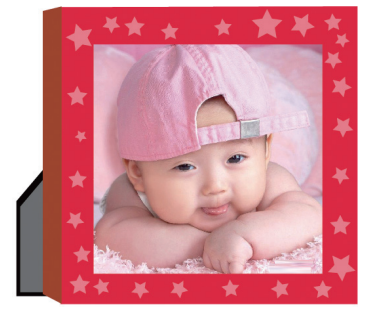

图 2.55 完成效果

## 2.2.1 移动对象

移动图形是Illustrator中最常用的图形变 换操作,使用"选择工具"可以对图形进行 移动。

#### 1. 手动移动

选择"选择工具" ▶,选中对象,拖动 移动对象,在合适的位置松开鼠标即可,如图 2.56所示。

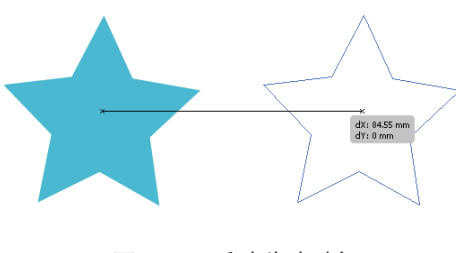

图 2.56 手动移动对象

## > 经验总结

▶ 按住 Shift 键的同时拖动图形,可沿垂直、水平或 45°方向移动。

▶ 按住 Ctrl 键的同时拖动图形,会移动并复制出一个图形。

#### 2. 精确移动

通过"移动"对话框可以精确移动对象,方法为:选中图形,再选择菜单"对象"→"变换"→"移动"命令;或者将需要移动的图形选中,按Enter键,弹出"移动"对话框,如图2.57所示,在其中设置水平、垂直、角度等参数,然后单击"确定"

按钮。

如果单击"复制"按钮,可以将移动的图形以复制的方式创建。在设计工作中,这个操作是很常用的,下面来演示一个这样的小案例。

3. 演示案例——等距图形组合

(**1**)完成效果。

完成效果如图2.58所示。

| 移动                                                                                                 |                            |  |
|----------------------------------------------------------------------------------------------------|----------------------------|--|
| 位置<br>水平(山): □px<br>垂直(⊻): □ px<br>距离(□): □ px<br>距离(□): □ px<br>角度(Δ): □<br>透项<br>反 对象(□) □ 图案(Ⅱ) | 确定<br>取消<br>复制( <u>C</u> ) |  |
|                                                                                                    |                            |  |

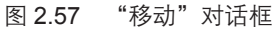

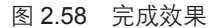

(2) 实现步骤。

1)新建文件并绘制多边形。按Ctrl+N组合键新建文件,设置新建文档:大小为A4,颜色模式为CMYK,名称为"等距多边形组合"。选择"多边形工具",在画面上单击,弹出"多边形"对话框,设置"半径"为5mm、"边数"为6,如图2.59所示。

2)填充颜色。选择菜单"窗口"→"颜色"命令,显示"颜色"调板,设置颜色
 CMYK值为"51,0,96,0",描边为"无",如图2.60所示。

|    | -  |
|----|----|
| 取消 |    |
|    | 取消 |

#### 图 2.59 设置"多边形"对话框

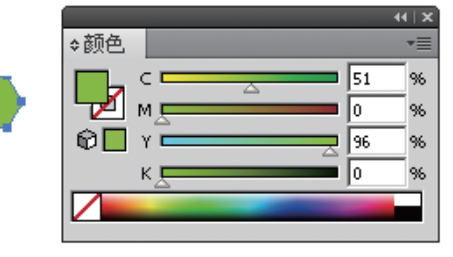

#### 图 2.60 设置"颜色"调板

3)复制出一行多边形。选择多边形,按Enter键,弹出"移动"对话框,设置"水平"为15mm、"垂直"为0mm、"距离"为15mm、"角度"为0,单击"复制"按钮,向右方复制出一个多边形,如图2.61所示。连续按Ctrl+D组合键9次,重复移动复制操作,完成结果如图2.62所示。

49

基本图形的绘制与编辑

| • •    | <ul> <li>移动</li> <li>位置 <ul> <li>水平(出): [15 mm]</li> <li>垂直(⊻): 0 mm</li> <li>型滴(⊆)</li> <li>距离(D): 15 mm</li> <li>角度(Δ): 0</li> <li>透项</li> <li>逆项</li> <li>ブ 預算(Q) ■ 图案(I)</li> </ul> </li> </ul> |
|--------|----------------------------------------------------------------------------------------------------|
| 图 2.61 | 复制结果和"移动"对话框                                                                                                    |

/Illustrator 入门及商业广告设计——UI 设计师成长第一步

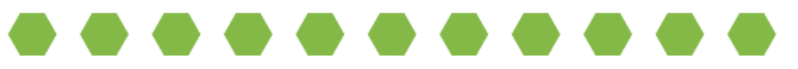

图 2.62 复制一行

4)复制出两行多边形。将对象全部选中,按Enter键,弹出"移动"对话框,设置"水平"为0mm、"垂直"为15mm、"距离"为15mm、"角度"为-90°,如图2.63所示,单击"复制"按钮,向下方复制出一行多边形,如图2.64所示。

| 移动                                                              |                                             |
|-----------------------------------------------------------------|---------------------------------------------|
| 位置<br>水平(山): 0 mm<br>垂直(ህ): 15 mm<br>距离(D): 15 mm<br>角度(A): -90 | 确定<br>取消<br>复制( <u>C</u> ) ↓ 预览( <u>P</u> ) |
| - <b>选项</b><br>▼ 対象( <u>○</u> ) 「 图案( <u>「</u> )                |                                             |

图 2.63 设置"移动"对话框

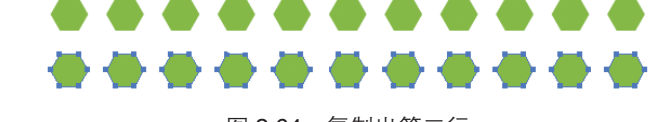

图 2.64 复制出第二行

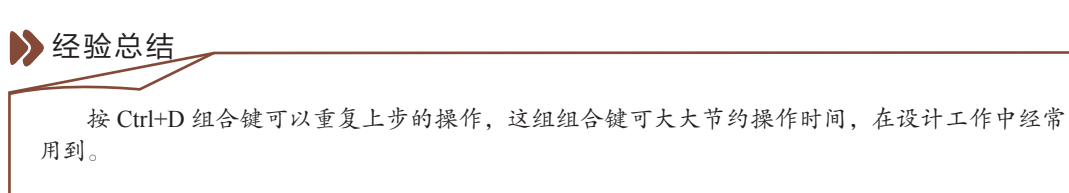

5)复制完成并保存文件。连续按Ctrl+D组合键9次,重复移动复制操作,完成结果如

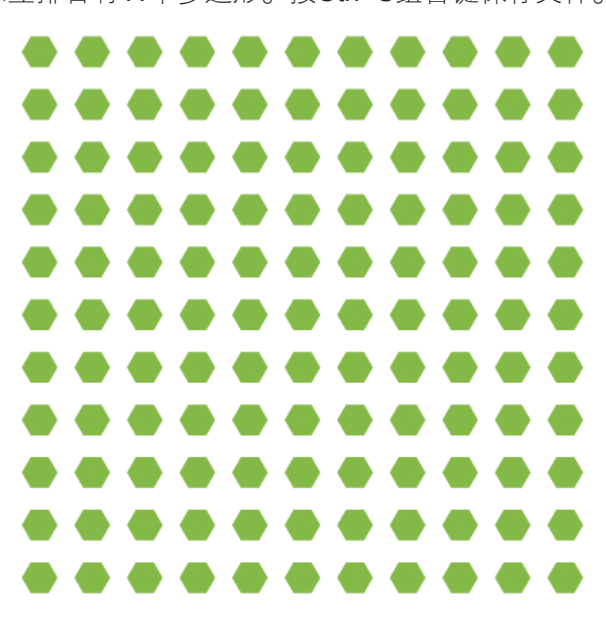

图 2.65 完成结果

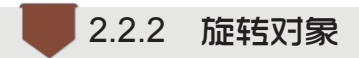

使用工具箱中的"旋转工具" ③可以旋转对象,操作方法为:选中对象,选择"旋转工具" ③,将鼠标移到图形控制点左右的位置,指针变为之即可直接对图形进行旋转,按住Shift键可以旋转45°或90°。将如图2.66所示的图形旋转后的结果如图2.67 所示。

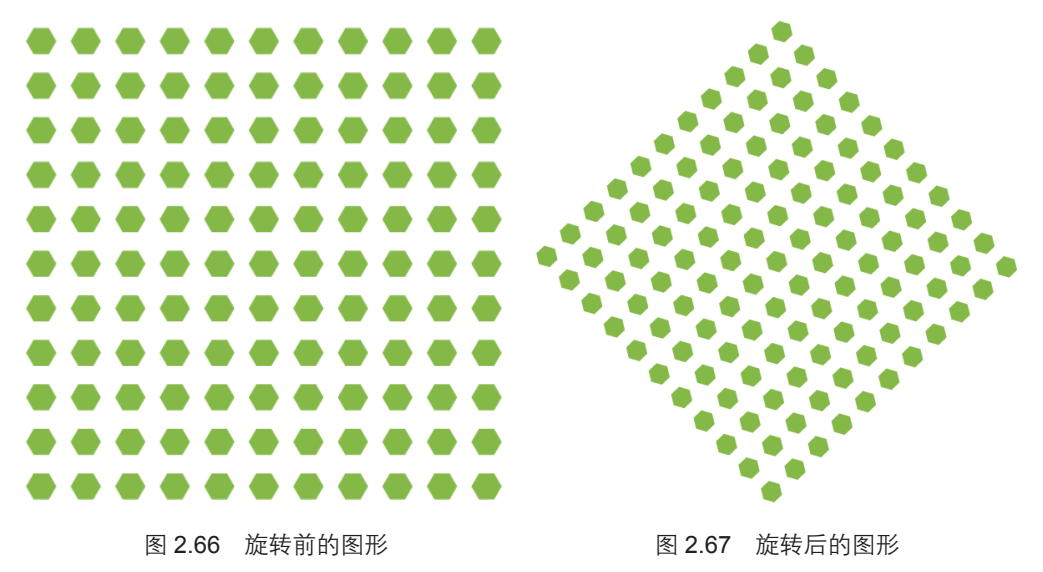

图2.65所示,横排和竖排各有11个多边形。按Ctrl+S组合键保存文件。

51

基本图形的绘制与编辑

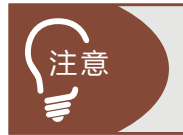

- Illustrator 入门及商业广告设计——UI 设计师成长第一步

选择"旋转工具" ①后,图形的中心会出现一个旋转中心,如果要改 变旋转中心的位置,可以在画面中单击,旋转中心就会移到单击处。

除了手动旋转外,还可以用对话框对旋转角度进行设置,双击"旋转工具" 🔘,弹出 "旋转"对话框,如图2.68所示,可以对对象进行精确旋转或旋转复制。

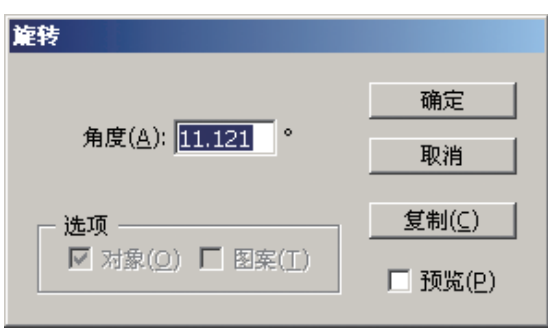

"旋转"对话框 图 2.68

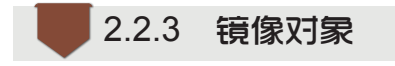

在设计工作中经常需要绘制一些对称的图形,利用镜像工具即可在水平或垂直方向上 进行翻转,操作方法如下:

(1)选择图形,双击工具栏中的"镜像工具"🙆,弹出"镜像"对话框,具体设置 如图2.69所示。

(2)单击"确定"按钮,沿垂直方向镜像复制的结果如图2.70所示。

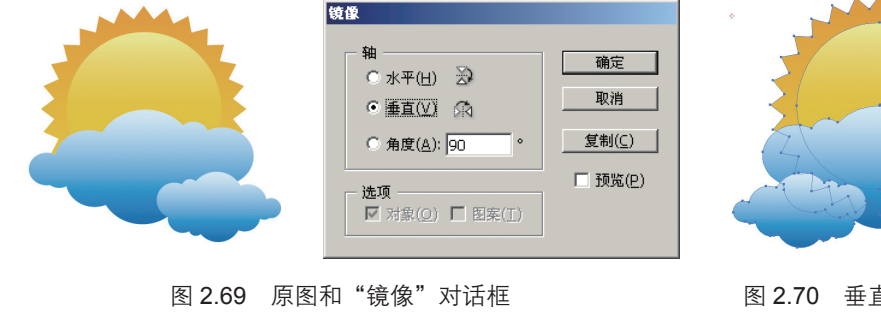

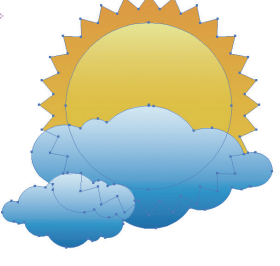

图 2.70 垂直镜像结果

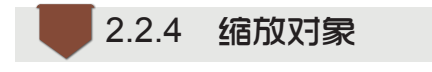

缩放对象有手动缩放和精确缩放两种方式。

#### 1. 手动缩放

选择对象,单击"比例缩放工具" 国,将鼠标指针移到控制点左右的位置,拖动鼠标可以直接对图形大小进行调整,如图2.71所示。

#### 2. 精确缩放

选择对象,双击"比例缩放工具" 国,弹出"比例缩放"对话框,如图2.72所示,可以通过设置参数来缩放图形。

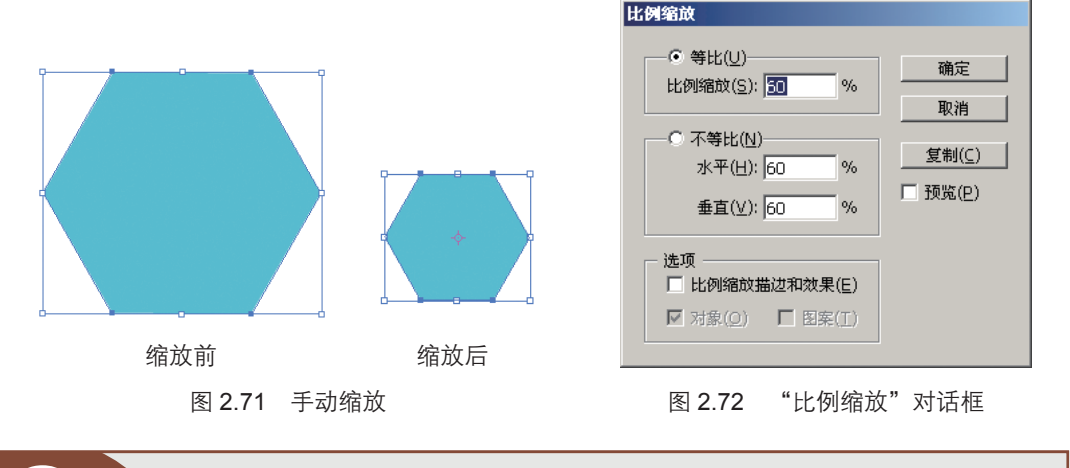

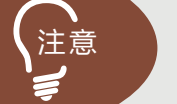

按住 Shift 键可进行等比缩放, 按住 Ctrl+Shift 组合键可围绕图形中心进行等 比缩放。

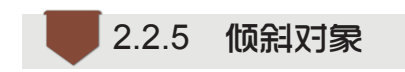

使用"倾斜工具" □ 可以对选定的图形进行倾斜,操作方法为:选中图形,选择 "倾斜工具" □,图形上会出现倾斜中心点,可将中心点移动到需要的位置,然后用鼠 标拖动图形进行倾斜,如图2.73所示。

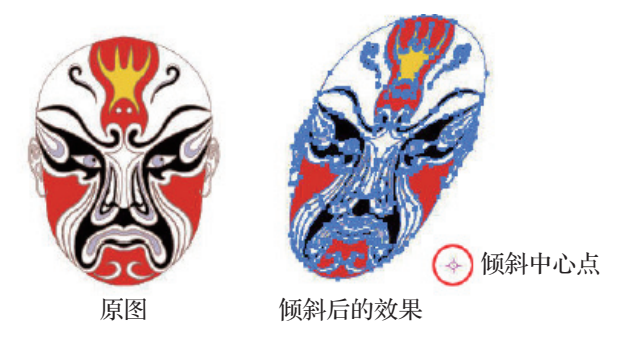

图 2.73 手动倾斜

基本图形的绘制与编辑

还可以双击"倾斜工具" ₯, 弹出"倾斜"对话框, 如图2.74所示, 通过设置参数 将图形倾斜。

|     | 倾斜                                                        |        |
|-----|-----------------------------------------------------------|--------|
| 200 | 倾斜角度( <u>S</u> ): <mark>-30</mark> °                      | 确定     |
|     | ─ <b>轴</b><br>● 水平(日)                                     |        |
|     | ○ 垂直(⊻)                                                   | 复制(⊆)  |
|     | ○角度( <u>A</u> ): 0 °                                      | □预览(2) |
|     | - <b>选项</b><br>- <b>D</b> 对象( <u>0</u> ) □ 图案( <u>1</u> ) |        |
|     |                                                           |        |

图 2.74 "倾斜"对话框

## 2.2.6 分别变换

- Illustrator 入门及商业广告设计——UI 设计师成长第一步

在默认情况下,选择多个图形进行缩放、移动、旋转等操作时都是以图形组的中心进 行变换的。用"分别变换"命令可使其中的每个图形都以自身的中心进行变换。下面举例 说明两者的区别。

(1)打开素材文件"等距多边形组合.ai",选择"选择工具" ▶,选择如图2.75所示的六排多边形。

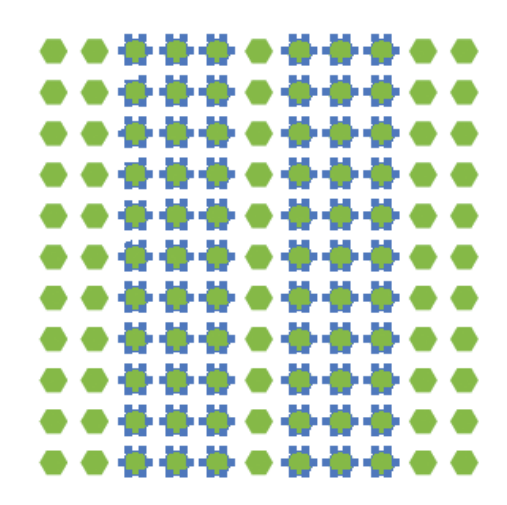

图 2.75 选择对象

(2) 双击"比例缩放工具", 到, 弹出"比例缩放"对话框, 选中"等比", 设置"比例缩放"为60%, 如图2.76所示, 单击"确定"按钮后缩放结果如图2.77所示, 图形围绕多边形组的中心进行缩放。

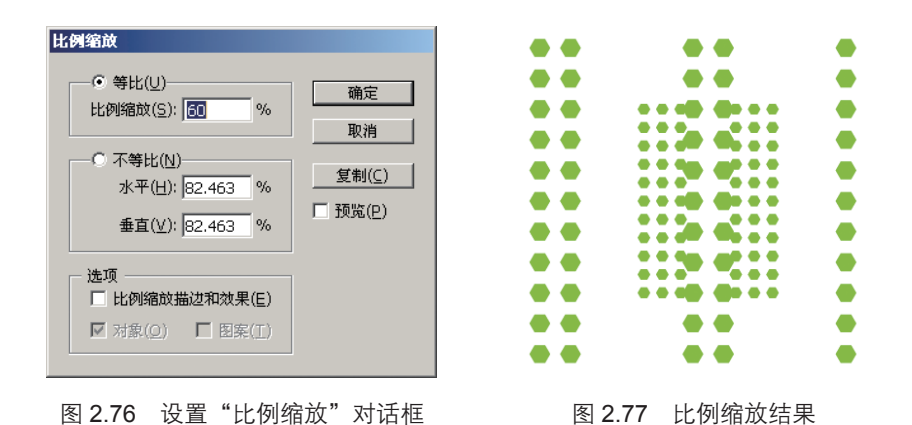

(3)选择菜单"对象"→"变换"→"分别变换"命令,弹出"分别变换"对话框,在"缩放"选项组中设置"水平"和"垂直"都为60%,如图2.78所示,单击"确定"按钮后缩放结果如图2.79所示,每个圆形以自身的中心分别进行缩放。

| 分別支払       縮放       水平(山):     60       垂直(ਪ):     60       小平(□):     60       小平(□):     60       小平(□):     0 mm       水平(□):     0 mm       小平(□):     0 mm       小平(□): <th></th> <th></th> <th></th> <th></th> <th></th> <th></th> <th></th> <th></th> <th></th> |          |   |     |    |    |    |   |   |  |
|----------------------------------------------------------------------------------------------------|----------|---|-----|----|----|----|---|---|--|
| 图 <b>2.78  "</b> 分别变换"对话框                                                                                                    | <u>冬</u> | 2 | .79 | 分别 | 別变 | 5换 | 结 | 果 |  |

2.2.7 "变换" 调板

"变换"调板是工作中常用的调板之一,显示对象的位置、大小和方向信息。选择菜 单"窗口"→"变换"(Shift+F8)命令,显示"变换"调板,如图2.80所示。使用这个 调板可以设置坐标值、调整大小、旋转或倾斜等,操作方便快捷。

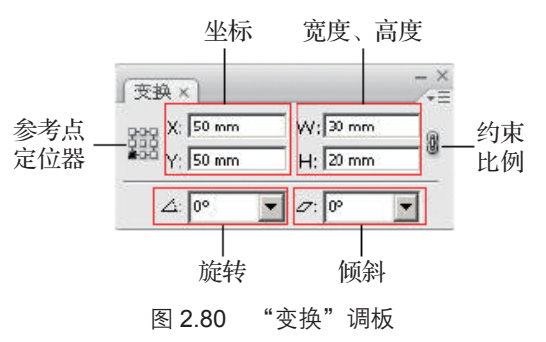

55

基本图形的绘制与编辑

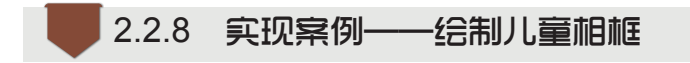

通过此案例的学习掌握更多的编辑图形的方法和技巧。

#### ● 素材准备

素材如图2.54所示。

Illustrator 入门及商业广告设计——UI 设计师成长第一步

#### ● 完成效果

完成效果如图2.55所示。

#### ● 实现步骤

● 步骤1 新建文件并绘制矩形

(1)按Ctrl+N组合键新建文件,设置新建文档:大小为A4,颜色模式为CMYK,名称为"立体小相框"。

(2)选择"矩形工具" **[]**,在画面上单击,弹出"矩形"对话框,设置"宽度"和"高度" 都为80mm,设置颜色CMYK值为"0,96,74,0",如图2.81所示。

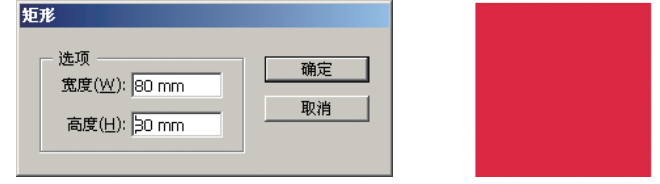

图 2.81 绘制矩形

#### ● 步骤2 绘制图形并倾斜对象

(1)再绘制一个矩形,设置"宽度"为5mm、"高度"为80mm,设置颜色CMYK 值为"39,86,99,4"。将矩形倾斜,单击"倾斜工具",按住Shift键向上拖动左下角的 点,如图2.82所示。用"直接选择工具"选中左上角的点并向下拖动,形成如图2.83所示 的图形效果。

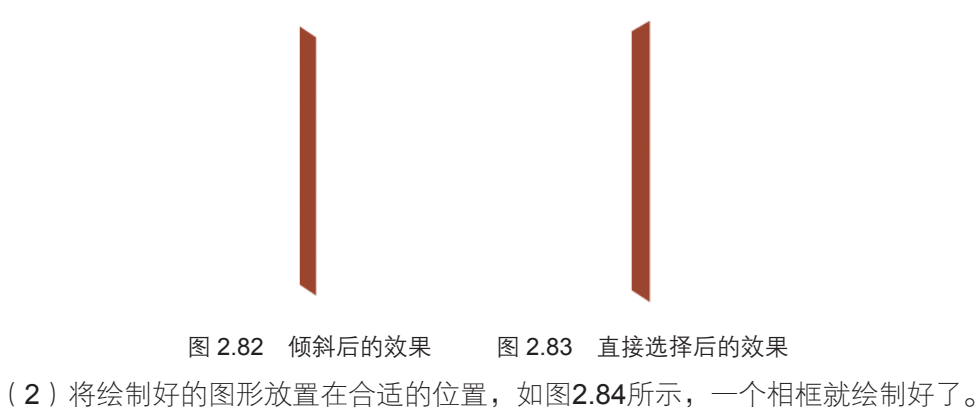

#### ○步骤3 绘制相架外形

绘制一个矩形,设置"宽度"为15mm、"高度"为45mm,设置颜色CMYK值为 "0,0,0,0"。用"直接选择工具"选中左上角的点并向下拖动,形成如图2.85所示的图 形效果,一个相架的外形就绘制好了。

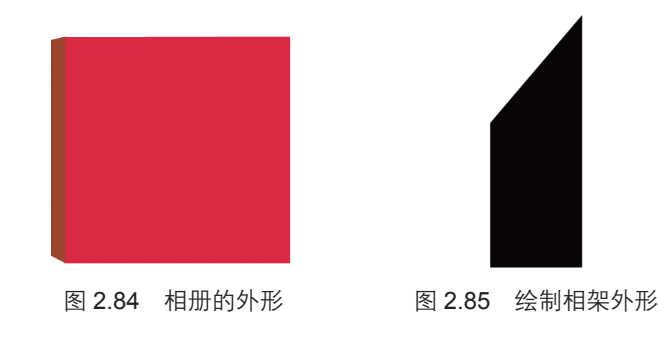

#### ●步骤4 完成复制

如何让相架有立体感呢? 我们给相架增加一定的厚度,将绘制好的相架外形复制一个,选中相架,按Enter键,弹出"移动"对话框,设置"水平"和"垂直"的值均为2mm,单击"复制"按钮。设置颜色CMYK值为"67,57,54,4",效果如图2.86所示。

#### ●步骤5 缩放对象

将上一步复制好的相架外形进行缩放。选中图形,如图2.87所示。双击"比例缩放 工具",弹出"比例缩放"对话框,如图2.88所示。选中"等比",设置"比例缩放"为 90%,缩放后的效果如图2.89所示。

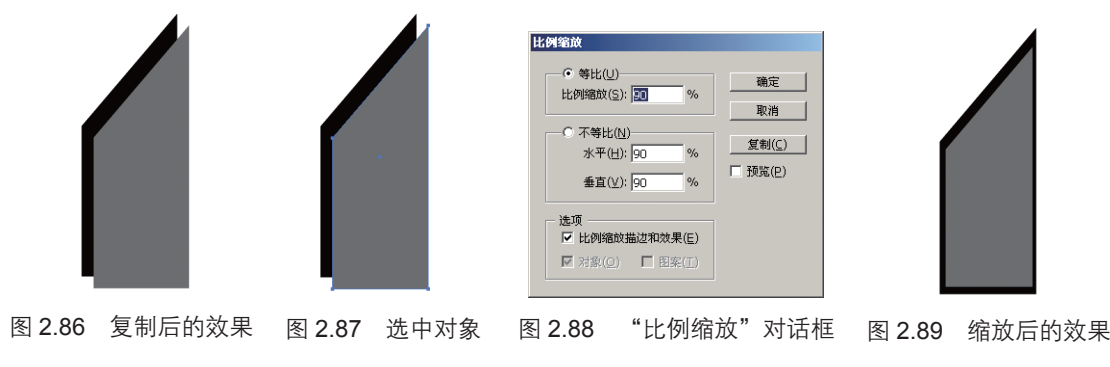

#### ○步骤6 进行编组

将绘制好的相架进行编组。框选相架并右击,在弹出的快捷菜单中选择"编组"命 令,如图**2.90**所示。

#### ●步骤7 排列对象

将相架摆放在相框的后面,需要对其进行排列。先将相架放置在合适的位置,发现 相架在相框的前面,如图2.91所示。右击相架,弹出如图2.92所示的快捷菜单,选择"排

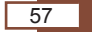

基本图形的绘制与编辑

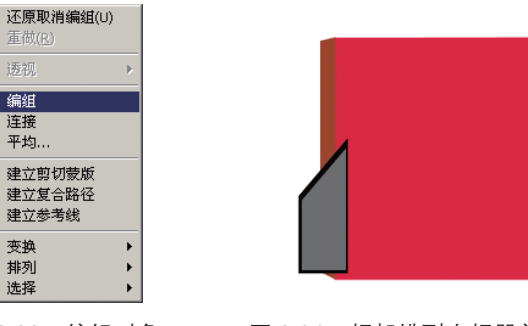

列"→"置于底层"命令,将相架放置在相框的后面,如图2.93所示。

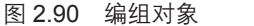

图 2.91 相架排列在相册前面的效果

#### ●步骤8 置入照片

选择菜单"文件"→"置入"命令,置入照片素材"儿童照片.jpg",将其缩放,放 置到相册的合适位置,如图2.94所示。

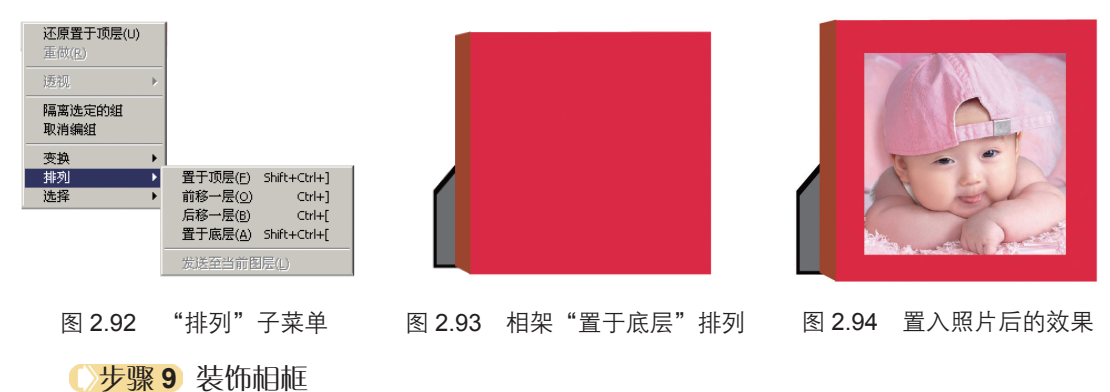

(1)绘制一些星形来装饰相框。选择"星形工具",在画面的空白处单击,弹出 "星形"对话框,设置"半径1"为4mm、"半径2"为2、"角点数"为5,设置颜色 CMYK值为"0,63,28,0",如图2.95所示。

(2)将其放置在相框上,进行多次复制并缩放、旋转,得到如图2.96所示的效果,可爱的立体相框就绘制完成了。

| 选项<br>半径 1( <u>1</u> ): <mark>4 mm</mark> | <br><br>取消 |
|-------------------------------------------|------------|
| 半径 2( <u>2</u> ):  2 mm<br>角点数(P): 長園     |            |

图 2.95 "星形"对话框

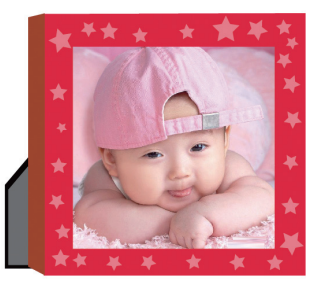

图 2.96 完成后的效果

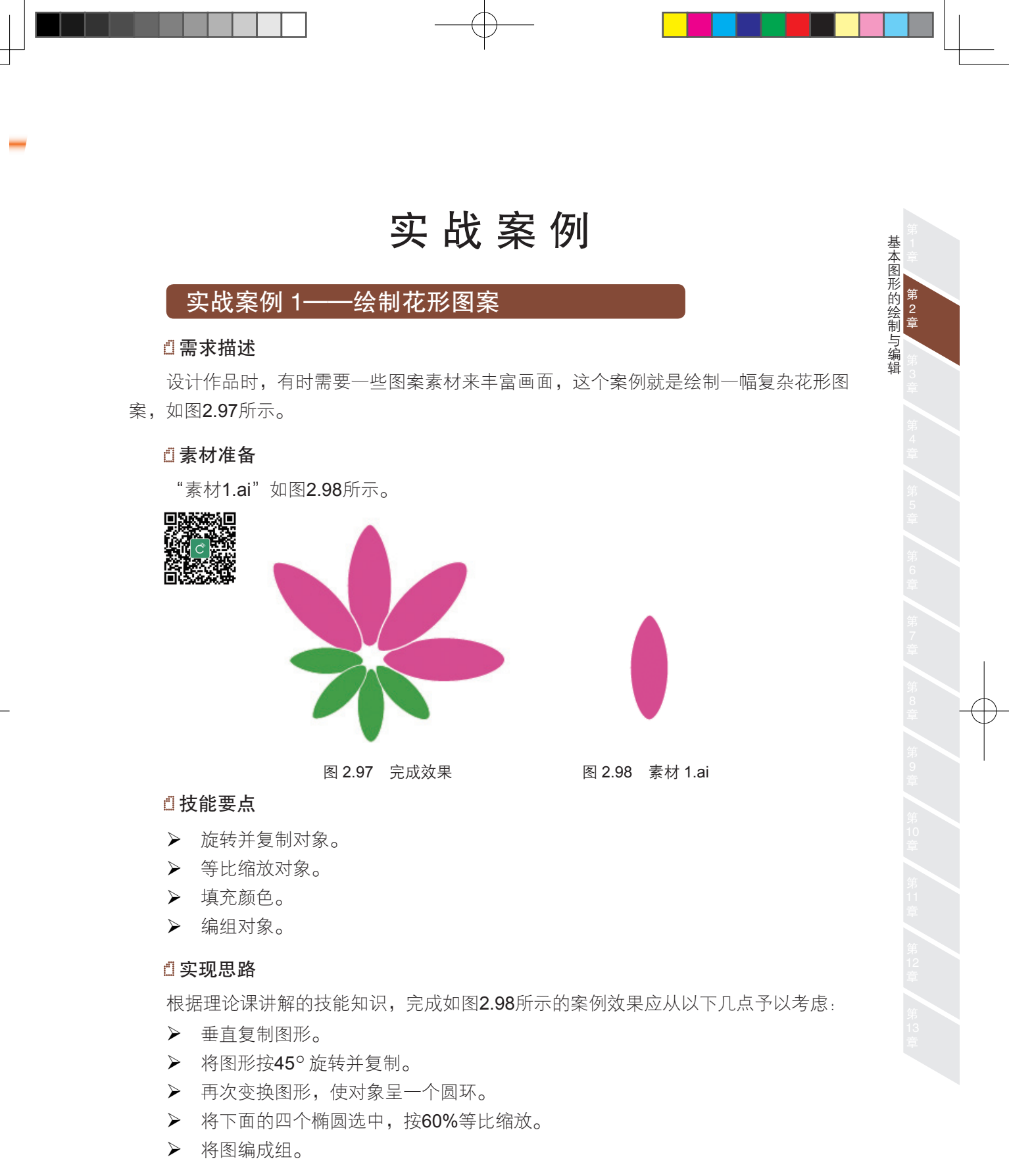

- ₫ 难点提示
- ▶ 复制图形,可选中图形,按Enter键,弹出"移动"对话框,设置好参数后单击

"复制"按钮。

- Illustrator 入门及商业广告设计——UI 设计师成长第一步

▶ 再次变换图形,可用Ctrl+D组合键。

▶ 选中图形时,可按住Shift键点选图形将其选中。

## 实战案例 2——绘制公司标志

#### □需求描述

完成绘制如图2.99所示的公司标志,标志整体为六边形,象征着各部门齐心协力。

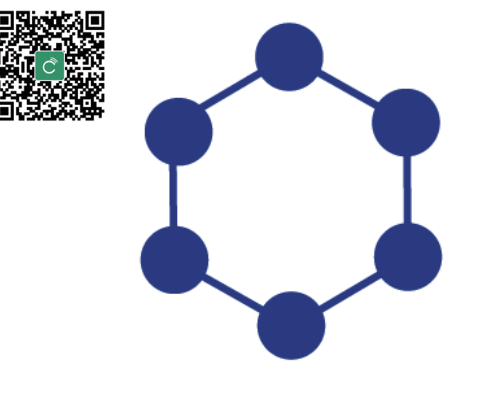

图 2.99 公司标志

#### ◎ 技能要点

- ▶ 绘制六边形和圆形。
- ▶ 旋转并复制对象。
- ▶ 填充颜色。
- ▶ 编组对象。

#### 🖞 实现思路

根据理论课讲解的技能知识,完成如图2.99所示的案例效果应从以下几点予以考虑:

- ▶ 绘制六边形及圆形。
- ▶ 旋转六边形。
- ▶ 将圆形对称复制一个。
- ▶ 按60°旋转并复制圆形。
- ▶ 再次变换图形。
- ▶ 编组对象。

#### 🖞 难点提示

- ▶ 按30°旋转六边形。
- ▶ 对称复制圆形,垂直距离值为六边形的直径。

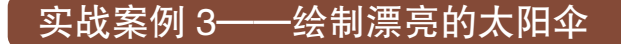

#### ₫需求描述

绘制一个如图2.100所示的太阳伞。

#### □素材准备

"素材2.ai"如图2.101所示。

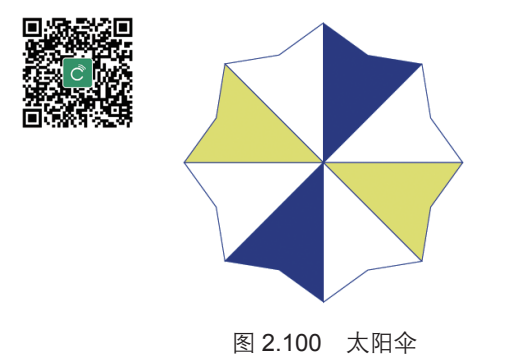

图 2.101 素材 2.ai

#### □ 完成效果

完成效果如图2.100所示。

#### ◎技能要点

- ▶ 镜像对象。
- ▶ 复制对象。
- ▶ 旋转对象。
- ▶ 填充颜色。
- ▶ 编组对象。

#### ◎ 实现思路

根据理论课讲解的技能知识,完成如图2.100所示的案例效果应从以下几点予以考虑:

- ▶ 打开素材文件"素材2.ai"。
- ▶ 选中图形,将其水平镜像,再单击"复制"按钮。
- ▶ 将镜像复制的图形移动到合适的位置并编组。
- ▶ 旋转45°三次并复制对象。
- ▶ 分别为图形填充颜色。
- ▶ 将图形进行编组。

### ₫ 难点提示

将绘制好的直线选中,再将八角星形选中,单击"水平居中对齐"按钮 二和"垂直居

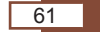

基本图形的绘制与编辑

Illustrator02.indd 62

中对齐"按钮 ➡ 将其对齐。

Illustrator 入门及商业广告设计——UI 设计师成长第一步

实战案例 4——绘制绚丽的图形

#### □需求描述

绘制一个如图2.102所示的绚丽图形。

┛技能要点

- ▶ 绘制圆形。
- ▶ 填充颜色。
- ▶ 复制对象。
- ▶ 缩放对象。
- ▶ 编组对象。

#### 🛯 实现思路

根据理论课讲解的技能知识,完成如图2.102所示的案例效果应从以下几点予以考虑:

- ▶ 绘制圆形并设置描边的颜色。
- ▶ 复制多个圆形并分别按比例缩放。
- ▶ 填充中间的圆形。
- ▶ 将图形进行编组。
- ▶ 复制图形并调整大小,实现如图2.102所示的效果。

#### ◎ 难点提示

绘制圆形,设置"描边"的值为1.625 ▓ ∰☞☞,"描边"的值大小不同,所绘制的 圆形粗细就不同。

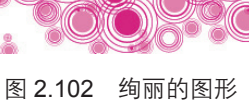

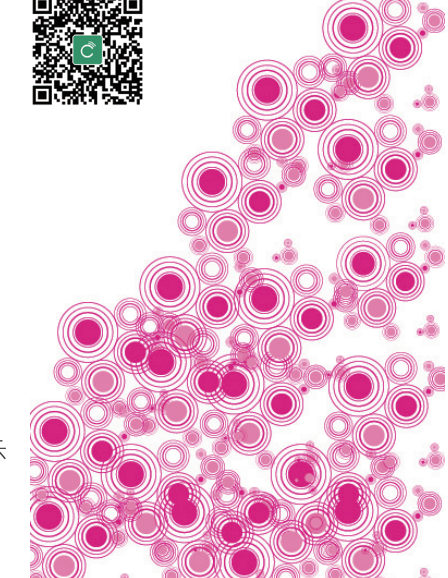

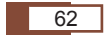

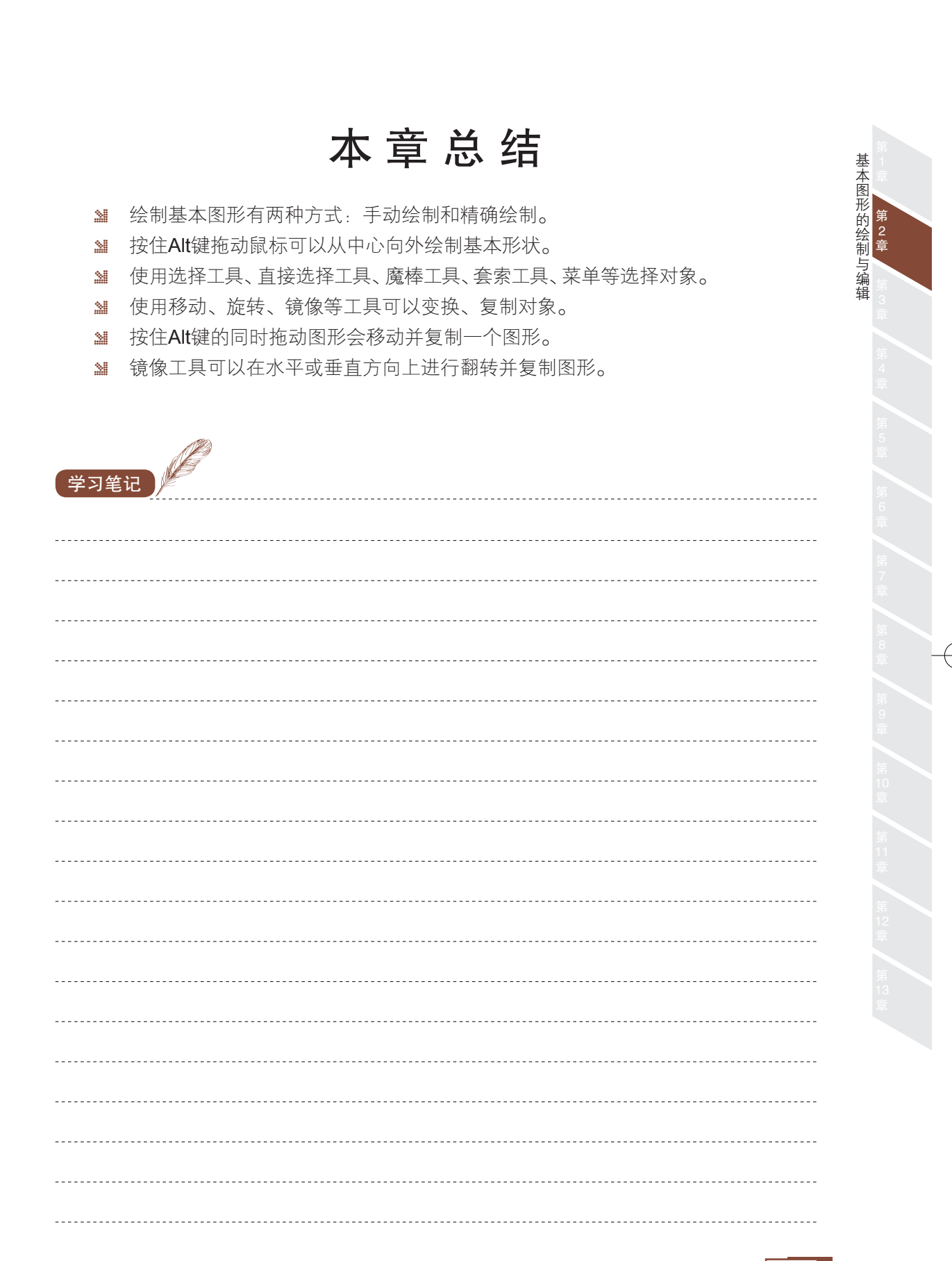